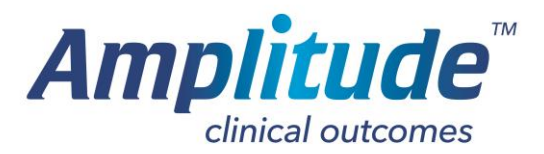

## **Deleting Procedure Form Defaults**

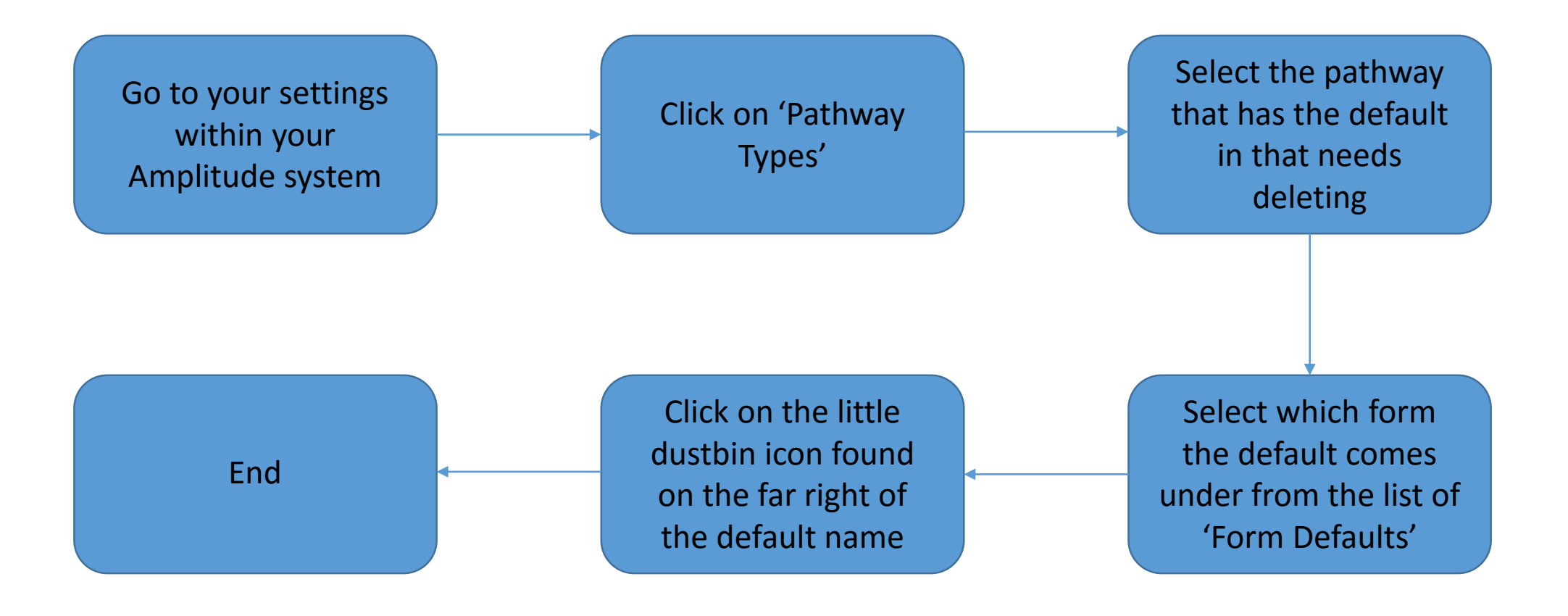